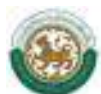

## สารบัญ

| บทที่ 1 | การใช        | ช้งานเบื้องต้น                              |
|---------|--------------|---------------------------------------------|
|         | $\mathbf{D}$ | การเข้าและออกจากระบบงาน๒                    |
|         |              | <ul><li>▶ การเข้าสู่เว็บไซต์</li></ul>      |
|         |              | ▶ การใช้งานหน้าจอหลักของระบบฯ๓              |
|         |              | การใช้งานหน้า Login                         |
|         | $\mathbf{D}$ | การเปลี่ยนรหัสผ่าน๕                         |
| บทที่ 2 | การใช        | ซ้งานระบบข้อมูลกลางองค์กรปกครองส่วนท้องถิ่น |
|         | $\mathbf{D}$ | เมนูข้อมูล อปท๖                             |
|         |              | ข้อมูลสภาพทั่วไป๗                           |
|         |              | > ข้อมูลโครงสร้างพื้นฐานและสาธารณูปโภค      |
|         |              | 🕨 ข้อมูลด้านเศรษฐกิจ๙                       |
|         |              | 🕨 ข้อมูลด้านสังคม๑๐                         |
|         |              | 🕨 ข้อมูลด้านสาธารณสุข๑๑                     |
|         |              | 🕨 ข้อมูลด้านการป้องกันและบรรเทาสาธารณภัยด๒  |
|         |              | 🕨 ข้อมูลด้านสิ่งแวดล้อมด๒                   |
|         |              | 🕨 ข้อมูลด้านการเงินการคลัง๑๓                |
|         |              | 🕨 สถานะการยืนยันข้อมูล๑๓                    |
| บทที่ 3 | การค้        | ันหาข้อมูล อปท.                             |
|         |              | การค้นหาด๔                                  |

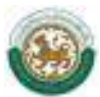

# บทที่ ๑ การใช้งานเบื้องต้น

นโยบายของรัฐบาลได้กำหนดให้หน่วยงานของรัฐและองค์กรปกครองส่วนท้องถิ่น (อปท.) ได้มีการ ประยุกต์เทคโนโลยีสารสนเทศและการสื่อสารมาช่วยในการปฏิบัติงานและบริหารงานรวมทั้งการเผยแพร่ข้อมูล ข่าวสารไปสู่ประชาชน และองค์กรต่างๆ เพื่อเพิ่มประสิทธิภาพการทำงานและสามารถบูรณาการระบบข้อมูล เพื่อลดความซ้ำซ้อนและล่าช้าในการปฏิบัติงาน

กรมส่งเสริมการปกครองท้องถิ่น (สถ.) ได้พัฒนาระบบฐานข้อมูลกลางองค์กรปกครองส่วนท้องถิ่นเพื่อ นำข้อมูลออกเผยแพร่ในเว็บไซต์ของกรมส่งเสริมการปกครองท้องถิ่น องค์กรภาคเอกชนและประชาชนทั่วไป ได้พิจารณาใช้ประโยชน์ หนังสือคู่มือการใช้งานระบบข้อมูลกลางองค์กรปกครองส่วนท้องถิ่นเล่มนี้จะได้อธิบาย ถึงรายละเอียดของการใช้งานระบบฯ ประกอบด้วย

- ๑. การนำเข้าข้อมูลหรือคีย์ข้อมูล เป็นส่วนของการคีย์ข้อมูลเข้าสู่ระบบของโปรแกรมซึ่งข้อมูลที่นำเข้า เป็นข้อมูลพื้นฐานขององค์กรปกครองส่วนท้องถิ่น ได้แก่ สภาพทั่วไป, โครงสร้างพื้นฐานและ สาธารณูปโภค, ด้านสังคม, เศรษฐกิจ, สาธารณสุข, สิ่งแวดล้อม, การป้องกันและบรรเทาสาธารณภัย และการเงินการคลัง การนำข้อมูลเข้าสู่ระบบนี้เป็นหน้าที่ในส่วนขององค์กรปกครองส่วนท้องถิ่น
- ๒. การค้นหาข้อมูล สำหรับเจ้าหน้าที่ของกรมส่งเสริมการปกครองท้องถิ่นหรือประชาชนทั่วไป เป็นส่วน ของการดูรายละเอียดเกี่ยวกับข้อมูลที่คีย์เข้าสู่ระบบ ซึ่งการค้นหาดังกล่าวจะสามารถดูวิธีหรือศึกษา ได้จากคู่มือเล่มนี้ได้ต่อไป

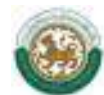

## การเข้าสู่ระบบและออกจากระบบ

## O การเข้าสู่เว็บไซต์

ผู้ใช้สามารถเข้าใช้ระบบได้ที่ URL : http://info.dla.go.th/

| 🏉 ระบบข้อมุล | กลางองค์กรปกครองส่วนท้องถิ่น : กรมส่งเสริมก  | การปกุกรองท้องถิ่น [df-21c29306829f] - Windows Internet Explorer |
|--------------|----------------------------------------------|------------------------------------------------------------------|
|              | http://info.dla.go.th/                       |                                                                  |
| File Edit    | View Favorites Tools Herp                    |                                                                  |
| 😭 Favorites  | 🏈 ระบบข้อมูลกลางองค์กรปกครองส่วนท้องถิ่น : ก |                                                                  |
| 1            |                                              |                                                                  |
|              |                                              | ระบบข้อมูลกลางองค์กรปกครองส่วนท้องถิ่น                           |
|              | Red                                          | กรมส่งเสริมการปกครองท้องถิ่น                                     |
|              | Concus of                                    |                                                                  |

เว็บไซต์ ระบบข้อมูลกลางองค์กรปกครองท้องถิ่น

หรือเข้าผ่านทางหน้าเว็บไซต์กรมส่งเสริมการปกครองท้องถิ่น (www.dla.go.th) ในเมนู **ระบบข้อมูล** กลางองค์กรปกครองส่วนท้องถิ่น

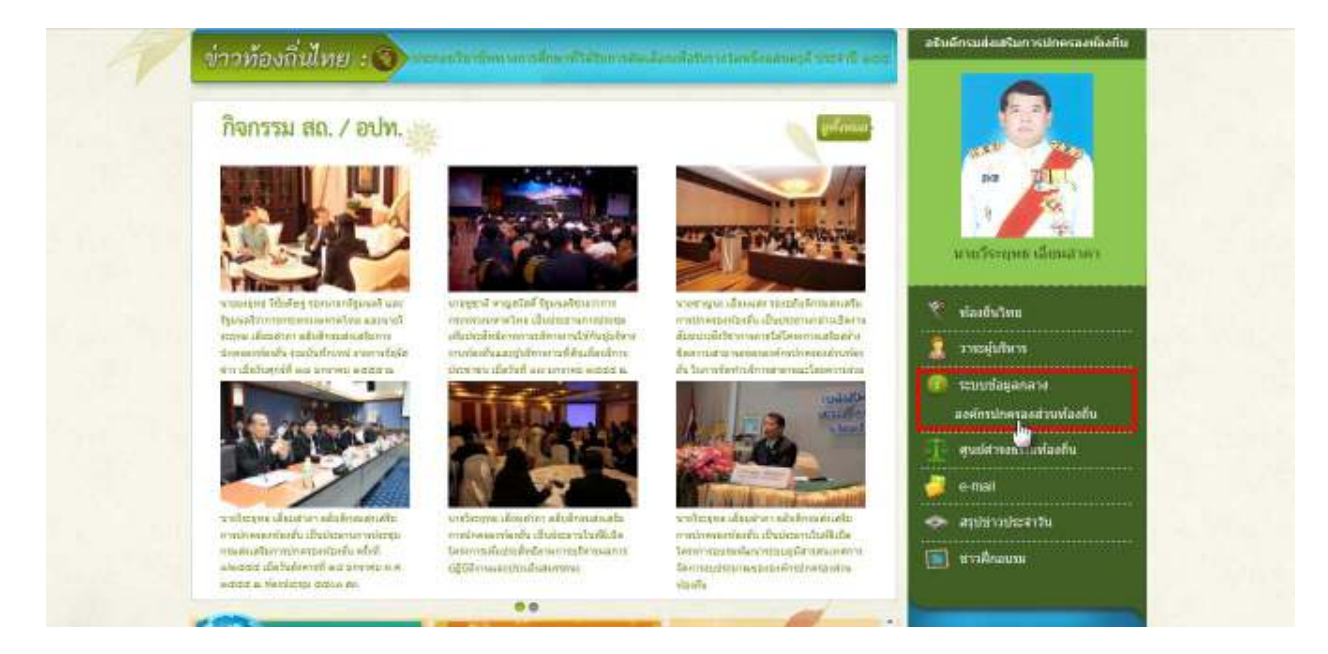

เว็บไซต์กรมส่งเสริมการปกครองท้องถิ่น

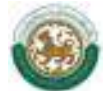

## ≽ การใช้งานหน้าหลักของระบบฯ

| 🛞 ระบบข้อมูลกล<br>กรมส่งสรัพการบ่า                                                                                                    | างองค์กรปกครองส่วนท้องถิ่น<br>เครองท้องถิ่น                                                                                                    |
|----------------------------------------------------------------------------------------------------|----------------------------------------------------------------------------------------------------|
| Longs.cov<br>See transformation<br>Longs.cov<br>See transformation<br>See transformation<br>See transformation<br>See transformation<br>Sec transformation<br>Sec | ทยมนนัสมุลกลางองค์กาปกตรองสาวเห้องกับ เป็นกาบบราหนัสมุลของกานต่อเสริมการปกตรองห้องกับที่จัดทำนั้น<br>เพื่อ สารวจรัสมุณขององค์กาปกตรองส่วนห้องกับบัวประเทศ เพื่อไห้หน่วยงานกายในกรมสงสนิมการปกตรองส่อง<br>กัน องศ์กาปกตรองส่วน พ้องสันประกอบตัวเปอย<br>องศ์การไกตรองส่วน พ้องสันประกอบตัวเปอย<br>- สภาพชั่วไป<br>- โลรงสร้างที่บรานและสาธารณปไปก<br>- ส่านสังคม<br>- สามสังคม<br>- สามรรณสุม<br>- การเงินการคลัย |
|                                                                                                    | Rear of Anti-Anti-Anti-Anti-Anti-Anti-Anti-Anti-                                                                                                    |

ภาพหน้าจอหลัก

หน้าจอหลักของระบบข้อมูลกลางองค์กรปกครองส่วนท้องถิ่น ประกอบด้วยเมนูต่อไปนี้

- หน้าแรก เป็นปุ่มที่ใช้สำหรับกลับสู่หน้าจอหลักของระบบ
- รายงานสรุปข้อมูล เป็นเมนูสำหรับดูรายงานการบันทึกข้อมูลของ อปท. ทั่วประเทศ
- ค้นหาข้อมูล อปท. เป็นเมนูสำหรับการสืบค้นข้อมูล อปท. ทั่วประเทศ สามารถค้นได้ตามเงื่อนไข ที่กำหนด
- เข้าสู่ระบบ เป็นเมนูสำหรับเข้าสู่หน้าจอ Login เพื่อเข้าบันทึกข้อมูลในระบบฯ
- Counter การเข้าชมเว็บไซต์ แสดงถึงจำนวนผู้เข้าดูข้อมูลและใช้งานระบบๆ

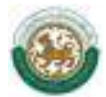

### O การใช้งานหน้าจอ Login

จากนั้นจะพบหน้าจอ Login ซึ่งเป็นหน้าจอที่ใช้สำหรับป้องกันความปลอดภัยของข้อมูลจากผู้ใช้งานที่ไม่มี สิทธิ์ในการเข้าถึงข้อมูล

| eud<br>mici      | อมูลกลางองจักรปกระชะช่วงชิ่น<br>อมกระเพยงสังชั่น                |
|------------------|-----------------------------------------------------------------|
| USERNAME         |                                                                 |
| PASSWORD         |                                                                 |
|                  | LOG IN                                                          |
| ດາວນໃນ<br>ດາວນໃນ | สองรู้มีอการใช้งานสำหรับ อปพ.<br>เออรู้มีอการใช้งานสำหรับ อก.จ. |

#### ภาพหน้าจอ Login เข้าสู่ระบบ

การเข้าสู่เมนูหลักของระบบให้ปฏิบัติตามขั้นตอนดังนี้

คีย์ username และ password คลิกที่ปุ่ม "เข้าสู่ระบบ" จะเข้าสู่หน้าจอเมนูหลักของระบบ

| 52UU<br>172UU       | เชื่อมูลกลางองค์กรปกครองส่วนทั้ง<br>แต่มีการปกครองท้องนิ่ม                                                                                                    | องถิ่น                                                 |
|---------------------|----------------------------------------------------------------------------------------------------|--------------------------------------------------------|
| Contra i Cantonia   | ผู้ใช้ระบบ อนต.ได้ปะเมือด                                                                                                    | Charge parrowed 📲 Loge                                 |
| 🔷 wardqaaqid : mina | le constante de la constante de la constante d | Text Size in ft.                                       |
| ഡുണ്റ               | 💿 หน้าแรก                                                                                                    |                                                        |
| nıdıı.              | 0                                                                                                    |                                                        |
| • ilone sale.       |                                                                                                    |                                                        |
|                     |                                                                                                    |                                                        |
|                     | Capyright @2012 De                                                                                                    | apartment of Local Administration. All right reserved. |

#### รูปแสดงหน้าจอหลักของระบบ

- ๑. หน้าแรกของระบบประกอบไปด้วย ชื่อผู้ใช้ระบบซึ่งเป็นชื่อ อปท. ปุ่มเปลี่ยนรหัสผ่าน ปุ่มออกจาก ระบบ ปุ่มเพิ่ม/ลด ขนาดตัวอักษร และเมนูหลักในการจัดการข้อมูล อปท.
- ๑ากนั้นคลิกที่รายการเมนูที่ผู้ใช้งานต้องการเข้าสู่หน้าจอการทำงานใด ให้คลิกเลือกที่รายการนั้นก็จะ เข้าสู่หน้าจอการทำงานของรายการที่เลือก

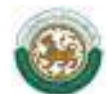

๓. เมื่อผู้ใช้งานต้องการออกจากระบบงานให้คลิกเลือกที่ เมนูที่มีไว้สำหรับเมื่อเลิกใช้งานระบบ จะต้อง logout ออกจากระบบทุกครั้งเพื่อป้องกันการเข้าถึง
 ข้อมูลจากบุคคลอื่น

## 😌 การเปลี่ยนรหัสผ่าน

ทำได้โดยคลิกที่เมนู 🛜 🗅 🚥 🗴 🕬 การระดาช การบรากฏหน้าจอ ดังรูป

| ระบบข้อมูลกลา<br>กระส่งเชิงเกรรปกร | งองค์กรปกครองส่วนท้องถิ่ม<br>รองคือเนิ่ม                |                     |                          |
|------------------------------------|---------------------------------------------------------|---------------------|--------------------------|
| Concernant (1999)                  | แข อเมต. ใค่หราเมื่อด                                   |                     | Charge password of Lague |
|                                    | รหัสผ่านเดิม<br>รหัสผ่านโหม<br>ปืนอันรหัสผ่าน<br>ปันทึก | * สุมรรหัสผ่าน<br>• |                          |
|                                    | ภาพหน้าจอการ                                            | รเปลี่ยนรหัสผ่าน    |                          |
| จากนั้นให้กรอกข้อ                  | มูลดังนี้                                               |                     |                          |
| - รหัสผ่านเ                        | ดิม                                                     |                     |                          |
| - รหัสผ่านใ                        | หม่                                                     |                     |                          |
|                                    |                                                         |                     |                          |

- ยืนยันรหัสผ่าน
- กดปุ่ม <sup>บันทึก</sup> เพื่อบันทึกข้อมูล

ข้อควรระวัง : ผู้ใช้งานไม่ควรกดที่ปุ่ม สุ่มรทัสผ่าน เพราะจะทำให้รหัสของผู้ใช้งานถูกระบบสุ่มรหัสผ่านให้ และผู้ใช้งานจะไม่ทราบรหัสผ่านที่ถูกต้อง ซึ่งในกรณีที่ผู้ใช้งานกดปุ่ม สุ่มรทัสผ่าน และไม่ทราบรหัสผ่านที่ ถูกต้อง ให้ติดเจ้าหน้าที่เพื่อตรวจสอบรหัสผ่าน

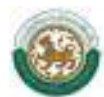

## บทที่ ๒ การใช้งานระบบข้อมูลกลางองค์กรปกครองส่วนท้องถิ่น

เมนูหลักของระบบจะเปิดให้ อปท. คีย์ข้อมูลโดยเมนูสามารถซ่อนหรือเรียกดูได้เมื่อกดที่ปุ่ม (ซ่อน) และ (แสดง)

## 😴 เมนูข้อมูล อปท.

เมนูข้อมูล อปท. นี้จะแสดงสถานะการแก้ไขล่าสุด และสถานะการยืนยันข้อมูลของแต่ละ ปีงบประมาณ ซึ่งผู้ใช้งานสามารถค้นหาสถานะตามปีงบประมาณได้จากเมนูค้นหาด้านบนตารางข้อมูล

|      | ค้นหาข้อมูล            |                         |                      |   |
|------|------------------------|-------------------------|----------------------|---|
| ψn   | สถานะการขึ้นขั้นข้อมูล | ทั่งหมด -               |                      |   |
| ป้อม | ประมาณ                 | วันที่แก้ไขข้อมูลล่าสุด | สถานะการยืนยันข้อมูล |   |
| 255  | 5                      |                         | อยุ่ระหว่างสำเนินการ | 5 |

ภาพหน้าจอ สถานะการแก้ใขข้อมูลของ อปท. ตามปีงบประมาณ

จากหน้าจอด้านบน ผู้ใช้งานสามารถเข้าไปค้นหาและบันทึกข้อมูล อปท. ได้โดยกดที่ปุ่ม 🔍 จาก ด้านขวาของตารางข้อมูล เมื่อเข้ามาหน้าจอการคีย์ข้อมูล อปท. ประกอบด้วยรายละเอียดข้อมูลดังนี้

| 1.1 ข้อมูลองค์ก<br>ชื่อองค์กร | energian<br>anarran | โอด |          |         |                                 |
|-------------------------------|---------------------|-----|----------|---------|---------------------------------|
| ประเภทองศกร                   | 819.                |     |          | BUILDE  | กลาง                            |
| ที่ดังเลขที                   | 1                   |     |          | หนู่เป็ | 1                               |
| 03134                         |                     |     | 1        | ต่านอ   | ด.ไม่หมลือด - *                 |
| สาหภอ                         | อ.ศรีมไหสถ          |     |          | จังหวัด | ปราจีนปุรี                      |
| รพัสริปรษณีย์                 | 25190               |     |          |         |                                 |
| ฝ่ายบริหาร                    |                     |     |          |         |                                 |
| สาดับที่ ชื่อ-สฤร             | a                   |     | ต่าแหน่ง |         | วันที่สารงสาแหน่ง-พันจากสาแหน่ง |
| 1 unnatur                     | ด จาดรบด์           |     | NJBRY    |         | 06/09/2552 - 05/09/2556         |

ภาพหน้าจอการคีย์ข้อมูลของ อปท.

- ๑. ข้อมูลที่ อปท. ต้องนำเข้าระบบประกอบด้วยข้อมูล ๘ ด้าน
- ๒. หน้าจอการบันทึกข้อมูลตามที่เลือกไว้

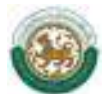

## 0 ข้อมูลสภาพทั่วไป

| 📕 cruud (chund)             | ผู้ใช่ระบบ อบค.ไม่ปะเลือด        |               |         | 😂 Chae                             | ge password d Lagar |
|-----------------------------|----------------------------------|---------------|---------|------------------------------------|---------------------|
| maridananijil : antro o dia | pe odde                          |               |         |                                    | Text Size in fild   |
| afaga aniw.                 |                                  |               |         |                                    | INFOO               |
| ปท.: อบด.ให่ชะเลือด >1      | ປັຈນປະະນາດ: 2555                 |               |         | 1.ข้อมูลสภาพทั่วไป                 |                     |
|                             |                                  |               |         |                                    |                     |
| 1.1 พอมุลอง                 | เพกร                             |               |         |                                    |                     |
| almosto ado                 | EDDM, LANDSLANDA                 |               | 1000    | 6553                               |                     |
| d a second                  | а <u>а</u> ци.                   | -             | and the | 1                                  |                     |
| 2016-01-02-02               | 1                                |               | พยังเ   | 1                                  |                     |
| enun.                       |                                  |               | ส่าบล   | ด.ได่บนเลือด * *                   |                     |
| อำเคล                       | อ.ศรีมโหสถ                       |               | จังหวัด | ปราจีหบุรี                         |                     |
| รหัสไปรษณีย่                | 25190 *                          |               |         |                                    |                     |
| สายเริ่มวร                  |                                  |               |         |                                    |                     |
| สาดับที่ ขี่อ               | ana                              | สาแหน่ง       |         | วันที่สารงต่าแหน่ง-พันรากต่าแหน่ง  |                     |
| 1 un                        | มาตรมส์                          |               |         | 06/09/2552 - 05/09/2556            |                     |
| ส่วนพิสีพัฒ                 | alia.                            |               |         | 50.5 SUM                           |                     |
| สาดับที่ ชื่อ-              | ตาอินติปญญา<br>สำคัญที่ ชื่อ-สกอ |               |         | วันที่ต่ารงต่าแหน่ง-พันจากต่าแหน่ง |                     |
| 1 10                        | 1 นายอสร ราชพิทัศษ               |               |         | 06/09/2552 - 05/09/2556            |                     |
| 2 1178                      | 2 นายภิตติ มงคล                  |               |         | 06/09/2552 - 05/09/2556            |                     |
| מרעד 3                      | 3 นายสำราญ คำสอน                 |               |         | 06/09/2552 - 05/09/2556            |                     |
| 4 una                       | 4 นางสมพร บุรีวงศ์               |               |         | 06/09/2552 - 05/09/2556            |                     |
| 5 มาง                       | 5 นางสุนิษา จาดุรนด์             |               |         | 06/09/2552 - 05/09/2556            |                     |
| 6 มาง                       | 6 นางวิมล ประภักด์               |               |         | 06/09/2552 - 05/09/2556            |                     |
| 7 wh                        | กาวร อ่อนน้อม                    | สมาชิกสภา     |         | 06/09/2552 - 05/09/2556            |                     |
| 8 มาธ                       | หรืม ข่องงาม                     | สมาชิคสภา     |         | 06/09/2552 - 05/09/2556            |                     |
| 9 uno                       | นารี วรรณเทวิน                   | สมาชิกสภา     |         | 06/09/2552 - 05/09/2556            |                     |
| 10 una                      | บรรจง เอ็อการณ์                  | สมาชิกสกา     |         | 06/09/2552 - 05/09/2556            |                     |
| 11 una                      | เสาวนุตย์ ผ่องพันธ์              | สมาชิกสภา     |         | 06/09/2552 - 05/09/2556            |                     |
| 12 who                      | วิระ จะเริส                      | สมาชิกสภา     |         | 06/09/2552 - 05/09/2556            |                     |
| 13 tina                     | อุบล เสียงเจริญ                  | สมาชิกสภา     |         | 06/09/2552 - 05/09/2556            |                     |
| 14 มา <del>ย</del>          | แขง ยังหม่ม                      | สมาชิกสภา     |         | 06/09/2552 - 05/09/2556            |                     |
| 15 who                      | นงนุช พ่าพิน                     | สมาชิคสกา     |         | 06/09/2552 - 05/09/2556            |                     |
| 16 uns                      | วินัย โพธิศา                     | สมาชิกสภา     |         | 06/09/2552 - 05/09/2556            |                     |
| 1.2 สภาพพั                  | าไป                              |               |         |                                    |                     |
| อาณาเขต เข                  | ดการปกครองมีพื้นที่              |               | 1       | 54.00 * ø.s.ea.                    |                     |
| สานวนหมุ่บ้า                | น(กรณี อบค.)/จำนวนบุมษา          | ส(ครณีเทศบาล) |         | * unia                             |                     |
| 1 march                     | eo;5o                            |               |         |                                    |                     |
| จำนวนหมูบไท<br>มันทึก       | แ(กรณีอบด.)/จำนวนชุมชา<br>อกเล็ก | ส(ครณีเทศบาล) |         | " unia                             |                     |

### หน้าจอการคีย์ ข้อมูลสภาพทั่วไป

\$2012 Department of Local Administration, All right res

ข้อมูลสภาพทั่วไป โดยจะเก็บข้อมูลทั่วไปเช่น ที่ตั้ง ตำแหน่งใน อปท. และพื้นที่ของท้องถิ่นนั้น เมื่อ ผู้ใช้งานคีย์ข้อมูลครบแล้ว ให้กดที่ปุ่ม **บันทึก** 

หมายเหตุ : - อปท. จำเป็นต้องกรอกข้อมูลในช่องที่มี \*สีแดง อยู่ด้านหลัง มิฉะนั้นจะบันทึกไม่ได้

- ในกรณีไม่มีข้อมูลให้พิมพ์เครื่องหมาย ลงในช่องว่าง
- ข้อมูลฝ่ายบริหารและฝ่ายนิติบัญญัติระบบทำการดึงข้อมูลจากระบบศูนย์ข้อมูลเลือกตั้งหากข้อมูลผิดพลาด
   อปท. ต้องทำการแก้ไขที่ระบบศูนย์ข้อมูลเลือกตั้ง ส่วนข้อมูลองค์กรและสถาพทั่วไป อปท. สามารถแก้ไขได้เลย

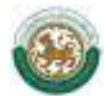

## ข้อมูลโครงสร้างพื้นฐานและสาธารณูปโภค

| ลปท.: ลบด.ใด่ชะเดือด > ปีงเประมาณ: 2555                                  | <ol> <li>2.ข้อมูลโครงสร้างพื้นฐานและสาขารณูปโกค</li> </ol> |
|--------------------------------------------------------------------------|------------------------------------------------------------|
| 2.1 היינפיניה / איינפיניה                                                |                                                            |
| 2.1.1 auu                                                                |                                                            |
| สำนวนถนนดูกรัง                                                           | 16 ans                                                     |
| สานวนอนนลาดยาง                                                           | 5 ano                                                      |
| จำนวนถนนคอนกรีต                                                          | 5 ano                                                      |
| จำนวนถนนอื่นๆ                                                            | ane                                                        |
| 2.1.2 aunu                                                               |                                                            |
| จำนวนสะทามคอมคริต                                                        | 13 unio                                                    |
| สำนวนสะหานเหล็ก                                                          | Liséa.                                                     |
| จำนวนสะพานใม้                                                            | usía                                                       |
| จำนวนสะทามอื่นๆ                                                          | unia                                                       |
| 2.1.3 แหล่งน้ำ                                                           |                                                            |
| สานวนแม่น้ำที่ใหละง่าน                                                   | ងាប                                                        |
| จำนวนหัวย / พนอง / คลอง / นึง                                            | 4 แห่ง/สาย                                                 |
| จำนวนคลองชลประทาน                                                        | 4 uwa                                                      |
| มาแวนปอบาตาดสาธารณะ                                                      | щжа                                                        |
| จำนวนบ่อบาดาลเอกชน                                                       | แห่ง                                                       |
| จำนวนบ่อน้ำตื้นสาธารณะ                                                   | utila                                                      |
| <b>≼านวนบ่อน้า</b> #ื่นเอกชน                                             | шма                                                        |
| 2.2 การประปา                                                             |                                                            |
| จำนวนครัวเรือนมีน้ำประปวให้                                              | 800 ครัวเรือน                                              |
| จำนวนครัวเรือนที่ไม่มีน้ำประปาไข้                                        | 0 ครัวเรือน                                                |
| 2.3 ให้ฟ้า                                                               |                                                            |
| โท่ที่าที่ผลัดโดยการไท่ที่านครหลวงหรือการไท่ที่าส่วนภูมิภาคคิดเป็นร้อยละ | ของพื้นที่                                                 |
| จำนวนตรีวเรือนพี่มีไฟฟ้าไข้                                              | ครัวเรือน                                                  |
| จำนวนครัวเรือนที่ไม่มีไฟฟ้าใน้                                           | ดรัวเรือน                                                  |
| มันทึก ยกเลิก                                                            |                                                            |

Copyright @2012 Department of Local Administration. All right reserv

ภาพหน้าจอการคีย์ ข้อมูลโครงสร้างพื้นฐานและสาธารณูปโภค

เมื่อผู้ใช้งานคีย์ข้อมูลครบถ้วน ให้กดที่ปุ่ม **บันทึก** 

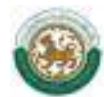

.

## ข้อมูลด้านเศรษฐกิจ

| 3.1 สถานธนานุบาล        |                 |             |            |      |      |
|-------------------------|-----------------|-------------|------------|------|------|
| เห็มรายการ              |                 |             |            |      |      |
| ลบสำดับ ขือ             | สถานธนานุบาล    | ที่อยู่     | เมอร์โทรต่ | ัพทั |      |
| 3.2 โรงข่าสัตว์         |                 |             |            |      |      |
| จำนวนโรงพ่าสัตว์ของอน   | hi              |             | uséa       |      |      |
| ส่านวนโรงฆ่าสัตว์ของวัฐ |                 |             | шміа       |      |      |
| จำนวนโรงพ่าสัตว์ของเอ   | คชน             |             | uséa       |      |      |
| 3.3 การห่องเพียว        |                 |             |            |      |      |
| เพิ่มรายการ             |                 |             |            |      |      |
| อนสำคัญ ชื่อ            | แหล่งพ่องเพี่ยว | สถานที่ตั้ง |            | 5111 | 51/2 |

#### ภาพหน้าจอการคีย์ ข้อมูลด้านเศรษฐกิจ

ข้อมูลด้านเศรษฐกิจ ให้ผู้ใช้งานคีย์ข้อมูลด้านสถานธนานุบาล โรงฆ่าสัตว์ และการท่องเที่ยว โดยข้อมูล ด้านสถานธนานุบาลและการท่องเที่ยวผู้ใช้งานต้องกดที่ปุ่ม <sup>เพิ่มรายการ</sup> จึงจะมีช่องข้อมูลให้ผู้ใช้งานคีย์ ข้อมูล เมื่อผู้ใช้งานคีย์ข้อมูลครบถ้วน ให้กดที่ปุ่ม <u>บันทึก</u>

หมายเหตุ : - ในกรณีไม่มีข้อมูลให้พิมพ์เครื่องหมาย – ลงในช่องว่าง

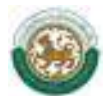

### 0 ข้อมูลด้านสังคม

| 4.1 2    | iaมูลชมช <b>บ</b>                  |                               |              |                |  |
|----------|------------------------------------|-------------------------------|--------------|----------------|--|
| Res.     | มรายการ                            |                               |              |                |  |
| ลบ       | สำคับ                              | ชื่องรุมชน                    | จำนวนประชาคร | ชื่อผู้นำรุมชน |  |
| 0        | 1                                  |                               |              |                |  |
| 4.2 1    | ข้อมูลเนี้ยยังว่                   | ÈW.                           |              |                |  |
| দ্বিৰ    | าต                                 |                               | #1L          |                |  |
| ะผู้พิดา | 15                                 |                               | ดน           |                |  |
| netrija  | โรคเอคส์                           |                               | คน           |                |  |
| 4.3 1    | <b>ร้อมูลสถาน</b> พื่              | กษา                           |              |                |  |
| สานว     | นสถานศึกษาร่                       | <b>า</b> ือยุในสังคัดท่องอื่น | O unia       |                |  |
| สานว     | นครที่อยู่ในสัง                    | กัดพ้องถิ่น                   | 0 ന്ന        |                |  |
| สานว     | แล้งสูงทุกระสุ                     | าที่อยู่ในสังกัดท่องก็น       | 0 คน         |                |  |
| สายว     | แม่กลังหมิวตร                      | าวที่อยู่ในสังกัดท้องสิน      | 0 mu         |                |  |
| สานว     | นพนักงานของ                        | ารัฐพื่อยู่ในส่งกัดท่องถิ่น   | 0 คน         |                |  |
| สานว     | นนักเรียนที่อยุ                    | ในส่งกัดห่องกัน               | 0 คน         |                |  |
| 4.4 6    | ในปังคุณนาเค                       | เกเลก                         |              |                |  |
| 4343     | นศุมภาพสามาเ                       | ansan                         | 1 4443       |                |  |
| 4102     | นดรุญคูแลเตก<br>แล้วเรียนแล้ว      | e.,                           | 0 41         |                |  |
| 4 11 1   | นนหน่วยนเตคล<br>ร้างมากสีบสีวางวัด | แท                            | 0 etc        |                |  |
| -        | ingeriet i si                      | AND THE PARTY WAS PREPARED.   |              | N              |  |
| auna     | mesmanalaten                       | La -                          |              | 2 uus          |  |
| สวนว     | แห่องสมุดประ                       | 21720                         |              | uséa           |  |
| ส่วนว    | แลานก็ฟ้า                          |                               |              | 1 1110         |  |
| สานว     | แสนามกีฬา                          |                               |              | 1 цию          |  |
|          |                                    |                               |              |                |  |

#### ภาพหน้าจอการคีย์ ข้อมูลด้านสังคม

ข้อมูลด้านสังคม ให้ผู้ใช้งานคีย์ข้อมูลด้านสังคมซึ่งจะสำรวจถึงประชากรภายในท้องถิ่น โดยข้อมูล ชุมชนผู้ใช้งานต้องกดที่ปุ่ม <sup>เพิ่มรายการ</sup> จะมีช่องข้อมูลให้ผู้ใช้งานคีย์และในกรณีที่ผู้ใช้งานต้องการลบข้อมูล ให้ผู้ใช้งานคลิก <sup>Q</sup> หน้าลำดับข้อมูลที่ต้องการลบ เมื่อผู้ใช้งานคีย์ข้อมูลครบถ้วน ให้กดที่ปุ่ม <u>บันทึก</u>

หมายเหตุ :

- ในกรณีไม่มีข้อมูลให้พิมพ์เครื่องหมาย ลงในช่องว่าง
- ข้อมูลเบี้ยยังชีพ ระบบจะดึงข้อมูลจากระบบเบี้ยยังชีพผู้สูงอายุ
- ข้อมูลสถานศึกษาและศูนย์พัฒนาเด็กเล็กระบบจะดึงข้อมูลจากระบบสารสนเทศทาง การศึกษา

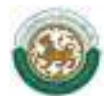

## ข้อมูลด้านสาธารณสุข

B

| 5.1 #6      | าานบริการส | กรารณสุข                |             |               |
|-------------|------------|-------------------------|-------------|---------------|
| โรงพย       | เาบาล      |                         |             |               |
| เพิ่มรายการ |            |                         |             |               |
| สม          | สำคับ      | ชื่อโรงพยาบาล           | สถานที่ดั่ง | เมลร์โทรศัพท์ |
| 0           | 1          | and a determined on the |             |               |
| สถานีอ      | านาเมีย    |                         |             |               |
| เพื่อเ      | รายการ     |                         |             |               |
| สบ          | สำคับ      | ชื่อสถานีอนามัย         | สถานที่ตั้ง | เมอร์โทรศัพท์ |
| 0           | 1          |                         |             |               |

ภาพหน้าจอการคีย์ ข้อมูลด้านสาธารณสุข

ข้อมูลด้านสาธารณสุข ให้ผู้ใช้งานคีย์ข้อมูลด้านสถานธารณสุขของท้องถิ่น โดยข้อมูลโรงพยาบาลและ สถานีอนามัยผู้ใช้งานต้องกดที่ปุ่ม <sup>เพิ่มรายการ</sup> จึงจะมีช่องข้อมูลให้ผู้ใช้งานคีย์ข้อมูลและในกรณีที่ผู้ใช้งาน ต้องการลบข้อมูล ให้ผู้ใช้งานคลิก <sup>()</sup> หน้าลำดับข้อมูลที่ต้องการลบ เมื่อผู้ใช้งานคีย์ข้อมูลครบถ้วน ให้กดที่ปุ่ม <u>มันทึก</u>

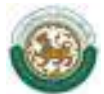

## O ข้อมูลด้านป้องกันและบรรเทาสาธารณภัย

| อปท.: อนต.ไฟชะเลือด > ปีงบประมาณ: 2555                 | <ol> <li>5.ข้อมูลด้านการป้องกันและบรรเทาสาธารณภัย</li> </ol> |  |  |  |  |
|--------------------------------------------------------|--------------------------------------------------------------|--|--|--|--|
| 6.1 จำนวนเจ้าหน้าที่ปฏิบิดีงาน (พนักงานดับเหลืง) จำนวน | 1 คน                                                         |  |  |  |  |
| 6.2 รถตับแพล็ง จำนวน                                   | 1 ดัน                                                        |  |  |  |  |
| 6.3 รถยนต์บรรพุกน้ำ จำนวน                              | 1 ดับ                                                        |  |  |  |  |
| 6.4 รถกระเข้า จำนวน                                    | ศัน                                                          |  |  |  |  |
| 6.5 รถมันได จำนวน                                      | 1 ดัน                                                        |  |  |  |  |
| 6.6 เรื่อยนต์ดับเพล็ง จำนวน                            | สา                                                           |  |  |  |  |
| 6.7 เครื่องสับเพลิงบนิตหายหาย จำนวน                    | เตรื่อง                                                      |  |  |  |  |
| รณภู่ภัย จำนวน                                         | ศัน                                                          |  |  |  |  |
| นันเนือ มอเลือ                                         |                                                              |  |  |  |  |

#### ภาพหน้าจอการคีย์ ข้อมูลด้านการป้องกันและบรรเทาสาธารณภัย

ข้อมูลด้านการป้องกันและบรรเทาสาธารณภัย ให้ผู้ใช้งานคีย์ข้อมูลด้านป้องกันและบรรเทาสาธารณภัย ของ อปท. เมื่อผู้ใช้งานคีย์ข้อมูลครบถ้วน ให้กดที่ปุ่ม <u>บันทึก</u>

## ข้อมูลด้านสิ่งแวดล้อม

| Gavrin: กระบั > ปีสมประมาณ: 2555 > อปห.: เทศบาทย์ของกระบั |        |            | 7. ประมูลดำหลังนวดด์ธน |  |
|-----------------------------------------------------------|--------|------------|------------------------|--|
| ຈຳແກະໂຈກນຳມີອາໂາເດີຍ                                      | 1      | unio.      |                        |  |
| ปริมาณส่วงสืบ                                             |        | 801.31./TH |                        |  |
| ปริมาณพ้างสียารีบ่ามัดใต้                                 | 12,000 | สมาณ/รับ   |                        |  |
| รถยนต์เสียรยะ จำนวน                                       |        | dia        |                        |  |
| เมิมทีก แกะลัก                                            |        |            |                        |  |

#### ภาพหน้าจอการคีย์ ข้อมูลด้านสิ่งแวดล้อม

ข้อมูลด้านสิ่งแวดล้อม ให้ผู้ใช้งานคีย์ข้อมูลด้านสิ่งแวดล้อมในท้องถิ่น เมื่อผู้ใช้งานคีย์ข้อมูลครบถ้วน ให้กดที่ปุ่ม **บันทึก** 

หมายเหตุ : - ในกรณีไม่มีข้อมูลให้พิมพ์เครื่องหมาย – ลงในช่องว่าง

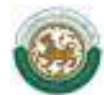

## O ข้อมูลด้านการเงินการคลัง

| <br>8.ข้อมูลต่านการเงินการคลัง | งบประมาณ: 2555                          | อปห.: อบค.ไม่ชะเลือด >1                                      |
|--------------------------------|-----------------------------------------|--------------------------------------------------------------|
|                                | รเงินการคลัง<br>งาณที่ได้รับอนุมัติ บาท | <b>ป้อมูลด้านก</b><br>จำนวนงบประ<br>รายรับ บาท<br>รายจำย บาท |
|                                | ดึงข้อมูลไหม่                           | Brida -                                                      |

#### ภาพหน้าจอการคีย์ ข้อมูลด้านการเงินการคลัง

ข้อมูลด้านการเงินการคลัง ระบบจะดึงข้อมูลจากระบบ e-plan ในกรณีที่ อปท. ต้องการแก้ไขข้อมูล จะต้องบันทึกข้อมูลที่ถูกต้องลงในระบบ e-plan

## สถานะการยืนยันข้อมูล

เมื่อข้อมูลถูกต้องแล้ว ให้เลือกไปที่ <mark>สถานะการยืนยันข้อมูล</mark>

| จังหวัด: ปราจีนบุรี > ปีงบประม        | มาณ: 2555 ⊃ อปห.: อบจ.เ                                                                                                    | ปราจีนบุรี                                              | สถานะการยืนยันข้อมูล               | •   |
|---------------------------------------|----------------------------------------------------------------------------------------------------|---------------------------------------------------------|------------------------------------|-----|
| สถานะการยืน                           | เย็นข้อมูล                                                                                                    |                                                         |                                    |     |
| สถานะปัจจุบัน                         | อปท.ยืนยันข้อมู                                                                                                    | ุล                                                      |                                    |     |
| หมายเหตุ                              |                                                                                                    |                                                         |                                    |     |
| <u>ย</u> ืนยันขั                      | หมายแหตุ<br>ชั้นบันข้อมูล ระดับจังหรัด ยกเลิกการยืนบันข้อมูล ระดับ อปท. ยกเลิก<br>การยืนยันข้อมูล<br>สา การยืนยันข้อมูล<br>ระดับ อปท. ห้องกันจังหรัดปราจีนบุรี<br>ภาพหน้าจอ สถานการณ์ยืนยันข้อมูล<br>ภาพหน้าจอ สถานการณ์ยืนยันข้อมูล<br>มายแหตุ<br>มายแหตุ<br>มายแหตุ<br>มายแหตุ<br>มายแหตุ<br>มายเหตุ<br>มายเสตุ<br>มายเสตุ<br>มายเสตุ<br>มายเหตุ<br>มายเหตุ<br>มายเสตุ<br>มายเสติ<br>มายเสตุ<br>มายเสตุ<br>มายเสตุ<br>มายเสตุ<br>มายเสตุ<br>มายเสตุ<br>มายเสตุ<br>มายเสติ<br>มายเสติ<br>มายเสต |                                                         |                                    |     |
| ประวัติการยืนยันข้อมูล                | 1                                                                                                    |                                                         |                                    |     |
| วันที่/เวลา                           | การยืนยันข้อมูล                                                                                                    | ผู้ดำเนินการ                                            | หมายเหตุ                           |     |
| 29/01/2555 11:20:20                   | ยืนยันข้อมูล ระดับ อปท.                                                                                                    | ท้องถิ่นจังหวัดปราจีนบุรี                               |                                    |     |
| กดที่ปุ่ม 📃<br>ขึ้นมาเพื่อยืนยันการบ้ | ยืนยันข้อมูล ระดับ อปท.<br>เันทึก ให้กดที่ปุ่ม 🗌                                                                                                    | <ul> <li>เพื่อยืนยันการบันทึกข้อ</li> <li>ок</li> </ul> | มมูลของ อปท. จะมีหน้าต่างข้อความแส | গিও |
|                                       | Me                                                                                                    | ssage from webpage                                      |                                    |     |

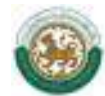

## บทที่ ๓ การค้นหาข้อมูล อปท.

## 鼚 การค้นหา

เมื่อเข้าหน้าแรกและต้องการค้นหาข้อมูล อปท. ให้คลิกที่ 🦰 กังการของ จะเข้าสู่หน้าจอการค้นหา

|   | ระบบช่อมูลกลางองค์กรปกครองส<br>กรมส่งเสริมการปกครองร้องไห |                |                      |            | วนท้องถิ่น |               |           |            |               | E. |  |  |
|---|-----------------------------------------------------------|----------------|----------------------|------------|------------|---------------|-----------|------------|---------------|----|--|--|
| 1 | มีสมประมาณ                                                |                |                      | ส์เหนต     | •          |               |           |            |               |    |  |  |
|   | ຣັກຫວັດ                                                   |                |                      | Annes      |            | 89            |           |            |               |    |  |  |
|   | สามคล                                                     |                |                      | Nous       | -          |               |           |            |               |    |  |  |
|   | edn.                                                      |                |                      | พื่อหมุด   | •          |               |           |            |               |    |  |  |
|   | ศัสดา                                                     | เริ่มสังหาใหม่ | ກລົມສູ່ຫຍັ ຫລັດ      | ]          |            |               |           |            |               |    |  |  |
|   |                                                           |                | ามจากกัสธุรกรานเรือน | 15 (10000) | กันสอง     | ส่องให้สืบการ | ในมีหลากเ | านักงานฟอง | (กับหรือแป้ง) |    |  |  |

#### หน้าจอการค้นหาข้อมูล อปท.

โดยการค้นหาสามารถทำได้โดย

- เลือกเงื่อนไขการค้นหาคือ ปีงบประมาณ จังหวัด อำเภอ และ อปท. (หรือเลือกเพียงเงื่อนไขใดเงื่อนไข
 หนึ่ง) จากนั้นให้กดที่ปุ่ม ค้นหา ข้อมูลจะปรากฏด้านล่างของเงื่อนไขการค้นหา

- ในกรณีที่ผู้ใช้งานต้องการค้นหาใหม่ ให้คลิกที่ปุ่ม "เริ่มค้นหาใหม่" แล้วทำตามขั้นตอนที่ ๒.๑
- ในกรณีที่ผู้ใช้งานต้องการกลับสู่หน้าหลักให้ผู้ใช้งานคลิกที่ปุ่ม "กลับสู่หน้าหลัก"